## I. HƯỚNG DẪN CÀI ĐẶT

## 1. Tải Plugin

• Vào trang web FDS, popup cài đặt Plugin sẽ hiện lên, ấn Cài đặt để tải phần mềm về máy tính

| Cong Value Value 10-16-41 Báng giá                                                                                                 | VN30: (%) KL<br>KL GT: -                                                                                                    | GD Coo Thốp TC 1<br>1,342.00                                                                         | rðn Sòn TT phiên VN30F2411 ¥                                                                                                    | Tiénich YSRex 🕀 🖛 🚨 🕶                                                                                                    |
|----------------------------------------------------------------------------------------------------|----------------------------------------------------------------------------------------------------|----------------------------------------------------------------------------------------------------|----------------------------------------------------------------------------------------------------|----------------------------------------------------------------------------------------------------|
| Dố thị PS Q Đố thị VN30 Q Tếi khoản Q<br>15 ≟ - Úl + Q ali + Cô → +                                                                |                                                                                                    |                                                                                                    | Giả Κhối lượng Tổng                                                                                                    | Giả Khối lượng Thời gian                                                                                                    |
| VN30FZ411, 15 - CIP OKhāng có sẵn HKhōng có sẵn LKhōng có sẵn CKhōng c                                                             |                                                                                                    |                                                                                                    |                                                                                                    |                                                                                                    |
|                                                                                                    | Thông báo<br>Theo Quyết định số 379/QĐ-UBCK của UI<br>Khách hàng cần CÀI ĐặT và LUÔN MỞ pỉ<br>truy xuất thông tin định danh thiết bị khi đ<br>CÀI ĐặT | 3CKNN ban hành ngày 03/06/2021,<br>iần mềm YSfuture Plugin Trading để<br>ặt lệnh trực tuyến.<br>ĐÔNG |                                                                                                    |                                                                                                    |
| Vị thể mọ 💽 Lênh đớt 💽 Lênh chở 💽 Lênh khảp 💽 Vị thể đóng 💽 Lênh điều kiện<br>Giảm vị thể TP/SL Mã CK Sở lượng KL muộ chở KL bản c | Giả vớn Giả khóp gần nhở                                                                                                    | In mã Cic labóc<br>k Liði lỗ dự liátn Nghiữi vụ IM                                                   | Lệnh thường Lệnh điều kiện →<br>Mua VH30F2411 335<br>Giá<br>Số lượng:<br>25% 50% 75% 100%<br>MAK MOK MTL ATC ATO<br>(F2) Muri VH30F2411 | Hảy xác thực           Bắn         VN30F2411         338 €           Giá             Số lànghiệt             25% 50% 75% 100%             MAK MOK MIL ATC ATO             Bắn VN30F2411         (F7) |
| 10.10.15.65/FDSWebOnlineTrading/ Tổng lõi lỗ dự kiến                                                                               |                                                                                                    | 0                                                                                                    |                                                                                                    |                                                                                                    |

- 2. Cài Đặt Plugin
- Mở file vừa tải để cài đặt

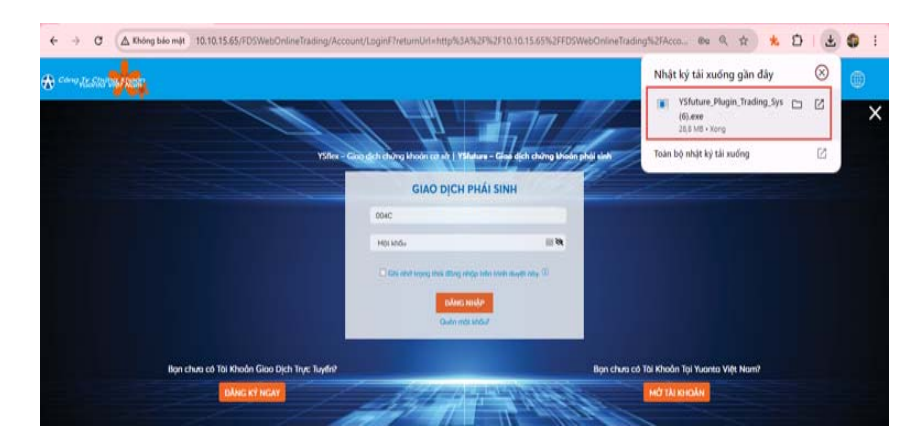

• Nếu có cảnh báo từ Windows Defender, nhấn **Run anyway** để tiếp tục.

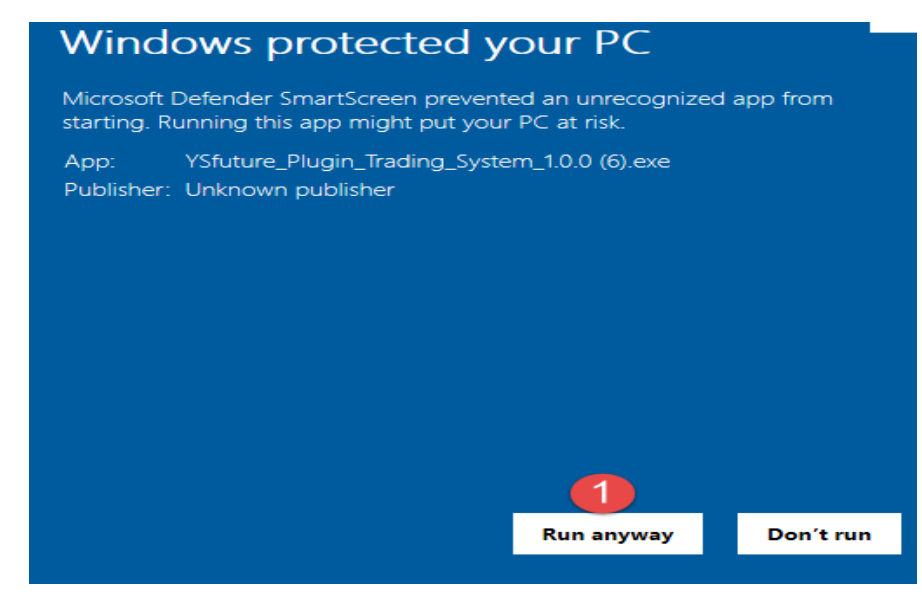

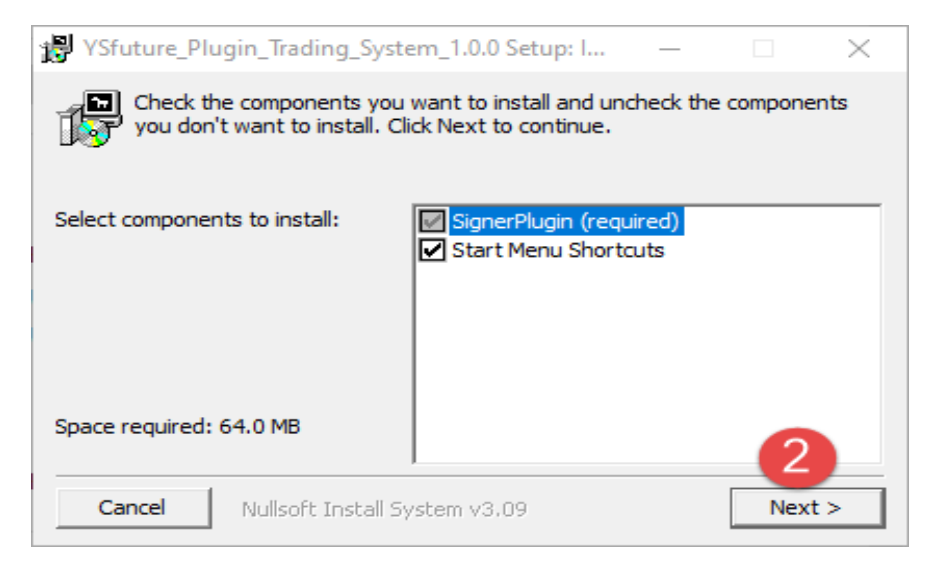

• Chọn vị trí để đặt phần mềm và nhấn Install.

| P YSfuture_Plugin_Trading_System_1.0.0 Setup: I                                                                                                    | · 🗆 🗙                                |
|----------------------------------------------------------------------------------------------------|--------------------------------------|
| Setup will install YSfuture_Plugin_Trading_System_1.0.<br>folder. To install in a different folder, click Browse and<br>folder. Click Install to start the installation. | 0 in the following<br>select another |
| C:\YSfuture_Plugin_Trading_System_1.0.0                                                                                                    | Browse                               |
| Space required: 64.0 MB<br>Space available: 25.0 GB                                                                                                    | 4                                    |
| Cancel Nullsoft Install System v3.09 < Back                                                                                                    | Install                              |

| 滑 YSfuture_Plu | gin_Trading_System_1.0.0 Setu | p: C | —    |     | $\times$ |
|----------------|-------------------------------|------|------|-----|----------|
| Complete       | d                             |      |      |     |          |
| Show details   |                               |      |      |     |          |
|                |                               |      |      |     |          |
|                |                               |      |      |     |          |
|                |                               |      |      |     |          |
|                |                               |      |      | E   |          |
| Cancel         | Nullsoft Install System v3.09 | <    | Back | Clo | se       |

- 3. Kiểm Tra Plugin Đã Chạy
- Mở Task Manager > Processes, tìm YSfuture-Plugin-Trading (32bit).
- Nếu hiển thị trong danh sách, Plugin đã cài đặt thành công.

| r Task Manager<br>File Options View   |                       |            |               | 10         |               | < |
|---------------------------------------|-----------------------|------------|---------------|------------|---------------|---|
| Processes Performance App history     | Startup Users Details | Services   |               |            |               |   |
| ~<br>Name                             | Status                | 10%<br>CPU | 57%<br>Memory | 0%<br>Disk | 0%<br>Network |   |
| >                                     |                       | 0.1%       | 490.2 MB      | 0.1 MB/s   | 0 Mbps        | ^ |
| Background processes (88)             |                       |            |               |            |               |   |
|                                       |                       | 0%         | 5.2 MB        | 0 MB/s     | 0 Mbps        |   |
|                                       |                       | 0%         | 43.7 MB       | 0 MB/s     | 0 Mbps        |   |
|                                       |                       | 0%         | 22.5 MB       | 0 MB/s     | 0 Mbps        |   |
| And a state of the state of the state |                       | 0%         | 17.8 MB       | 0 MB/s     | 0 Mbps        | 8 |
| VSfuture-Plugin-Trading (32 bit)      |                       | 1.5%       | 11.2 MB       | 0.1 MB/s   | 0 Mbps        |   |
| distance in the second                |                       | 0%         | 2.5 MB        | 0 MB/s     | 0 Mbps        |   |
|                                       |                       | 0%         | 3.1 MB        | 0 MB/s     | 0 Mbps        |   |
| · ·                                   |                       | 0%         | 19.9 MB       | 0 MB/s     | 0 Mbps        |   |
| 5 The Street Street Street Street     |                       | 0%         | 1.6 MB        | 0 MB/s     | 0 Mbps        |   |
|                                       |                       | 0%         | 1.5 MB        | 0 MB/s     | 0 Mbps        |   |
| 3                                     |                       | 0%         | 3.4 MB        | 0 MB/s     | 0 Mbps        |   |
| <                                     |                       | 0%         | 6.7 MB        | 0 MB/s     | 0 Mbps<br>c   | ~ |
| Sewer details                         |                       |            |               |            | End task      |   |

• Tìm kiếm trong Task manager>Startup: có nghĩa là phần mềm được khởi động cùng win

| File Options View                 |                       |          | <u>–</u>        |             |
|-----------------------------------|-----------------------|----------|-----------------|-------------|
| Processes Performance App history | Startup Users Details | Services |                 |             |
|                                   |                       |          | Last BIOS time: | 4.9 seconds |
| Name                              | Publisher             | Status   | Startup impact  |             |
|                                   | 1000                  | -        |                 | 1           |
|                                   |                       |          |                 |             |
|                                   |                       |          |                 |             |
|                                   |                       |          |                 |             |
|                                   |                       |          |                 |             |
| B                                 |                       |          |                 |             |
|                                   |                       |          |                 |             |
| SignerPlugin                      | FSSC                  | Enabled  | Not measured    |             |
| and the second second second      |                       | 10000    | 100             |             |
|                                   |                       |          |                 |             |
|                                   |                       |          |                 |             |
| and the second second second      |                       |          |                 |             |
|                                   |                       |          |                 |             |
|                                   |                       |          |                 |             |
|                                   |                       |          |                 |             |

## 4. Sử Dụng Plugin:

• Quay lại trang web FDS và giao dịch như bình thường.

## II.HƯỚNG DẪN CÁCH TẮT PLUGIN

• Mở Task Manager > Processes, tìm Plugin và nhấn End Task.:

| Processes Performa | nce App history S | artup Users | Details | Services   |               |                                        |               |
|--------------------|-------------------|-------------|---------|------------|---------------|----------------------------------------|---------------|
| Name               |                   | Status      |         | 12%<br>CPU | 88%<br>Memory | <ul> <li>℃ 0%</li> <li>Disk</li> </ul> | 0%<br>Network |
|                    |                   |             |         |            |               |                                        |               |
|                    |                   |             |         |            |               |                                        |               |
|                    |                   |             |         |            |               |                                        |               |
|                    |                   |             |         |            |               |                                        |               |
|                    |                   |             |         |            |               |                                        |               |
|                    |                   |             |         |            |               |                                        |               |
|                    |                   |             |         |            |               |                                        |               |
|                    |                   |             |         |            |               |                                        |               |
| 🔳 SignerPlugin     | ( Resource value  | 9<br>es >   |         |            |               |                                        |               |
| The second second  | Provide feedb     | ack         |         |            |               |                                        |               |
|                    | Create dump       | file        |         |            |               |                                        |               |
|                    | Go to details     |             |         |            |               |                                        |               |
|                    | Open file loca    | tion        |         |            |               |                                        |               |
|                    | Search online     |             |         |            |               |                                        |               |
| ,                  | Properties        |             |         |            |               |                                        |               |